Hexagonal, Symmetry 6&62

六方晶EBSDデータの解析 (MTEX, LaboTex)

### 1. 概要

- 2. C21H39O18、Symmetry (6)の解析
  - 2.1 EBSDデータ作成
  - 2. 2 MTEXの解析
  - 2. 3 LaboTexの解析
  - 2. 4 MTEX, LaboTex再極点図比較
  - 2.5 逆極点図比較
- 3. Titanium、Symmetry (62) の解析
  - 3.1 EBSDデータ作成
  - 3.2 MTEXの解析
  - 3.3 LaboTexの解析
  - 3. 4 MTEX, LaboTex再極点図比較
  - 3.5 逆極点図比較

### 1. 概要

| Hexagonalは、 | D-Hexagonal, | C-Hexagonal | の解析方法があります。 |
|-------------|--------------|-------------|-------------|
|             |              |             |             |

|                       | Symmetry          | Cub  | ic** | Hexa  | gonal          | Tetr        | agonal | Tri         | gonal                 | Ortho-  | Mono-          | Triclinic |
|-----------------------|-------------------|------|------|-------|----------------|-------------|--------|-------------|-----------------------|---------|----------------|-----------|
|                       |                   |      |      |       |                |             |        |             |                       | rhombic | clinic         |           |
|                       |                   | 0    | Т    | $D_6$ | C <sub>6</sub> | $D_4$       | $C_4$  | $D_3$       | <b>C</b> <sub>3</sub> | $D_2$   | C <sub>2</sub> | C1        |
| Lab                   | oTex              | 7    | 6    | 11    | 10             | 5           | 4      | 9           | 8                     | 3       | 2              | 1         |
| stru                  | icture code       |      |      |       |                |             |        |             |                       |         |                |           |
|                       | triclinic* (C1)   | 360° | 360° | 360°  | 360°           | 360°        | 360°   | 360°        | 360°                  | 360°    | 360°           | 360°      |
| <b>ø</b> 1            | monoclinic* (C2)  | 180° | 180° | 180°  | 180°           | 180°        | 180°   | 180°        | 180°                  | 180°    | 180°           | 180°      |
|                       | orthorhombic*(D2) | 90°  | 90°  | 90°   | <b>90</b> °    | 90°         | 90°    | <b>90</b> ° | 90°                   | 90°     | 90°            | 90°       |
|                       | axial*            | _*** | -    | -     | -              | -           | -      | -           | -                     | -       | -              | -         |
| Φ                     |                   | 90°  | 90°  | 90°   | 180°           | <b>90</b> ° | 180°   | <b>90</b> ° | 180°                  | 90°     | 180°           | 180°      |
| <b>φ</b> <sub>2</sub> |                   | 90°  | 180° | 60°   | 60°            | <b>90</b> ° | 90°    | 120°        | 120°                  | 180°    | 180°           | 360°      |

\* - sample symmetry \*\* - there are three non-linear basic region inside described region

\*\*\* - for any  $\phi_1$  angle

Hexagonalでは

| ſ | 169        | DR               | 8        | 10  | C21H39C        | 018-Hexa-C6D  | ISP         |          |           |
|---|------------|------------------|----------|-----|----------------|---------------|-------------|----------|-----------|
|   | <u>100</u> | <u>FU</u><br>De1 | 0        | 101 | Hexagona       | al            |             |          |           |
|   | 109        |                  | 0        | 104 | 23.725         | (1.0)         |             |          |           |
|   | 170        | P65              | 6        | 101 | 23 725         | (1.0)         |             |          |           |
|   | 171        | P62              | 6        | 101 | 7 035          | (0.3345)      |             |          |           |
|   | 172        | P64              | 6        | 10↓ | 1.900          | (0.0040)      |             |          |           |
|   | 173        | P63              | 6        | 10↓ | 90.0           | symmetry sr   | pace group  | name H-M | 1 'P6'    |
|   | 174        | P6               | 6        | 10↓ | 90.0           | symmetry In   | t Tables ni | imber    | 168       |
|   | 175        | P6/m             | 6        | 101 | 120.0          |               |             | e c      | 100       |
|   | 176        | P63/m            | Ă        | iñi |                | _Symmetry     |             | 0        |           |
|   | 177        | P622             | Ğ2       | 111 |                |               |             |          |           |
|   | 178        | D6122            | 62       | 111 |                |               |             |          |           |
|   | 170        | D6522            | 62       | 111 |                |               |             |          |           |
|   | 179        | FUUZZ            | 02       | 114 |                |               |             |          |           |
|   | 100        | POZZZ            | 02       | 114 |                |               |             |          |           |
|   | 181        | P6422            | 62       |     |                |               |             |          |           |
|   | 182        | P6322            | 62       | ↓   |                |               |             |          |           |
|   | 183        | P6mm             | 62       | 11↓ |                |               |             |          |           |
|   | 184        | P6cc             | 62       | 11↓ |                |               |             |          |           |
|   | 185        | P63cm            | 62       | 11↓ | http://www.com | T: DODIOD     |             |          |           |
|   | 186        | P63mc            | 62       | 11↓ | li itanium-    | -TI-D6DISP    |             |          |           |
|   | 187        | P6m2             | 62       | 11↓ | Hexagon        | al            |             |          |           |
|   | 188        | Pfic2            | 62       | 111 | 2.95           | (1.0)         |             |          |           |
|   | 189        | P62m             | 62<br>62 | 111 | 2.95           | (1.0)         |             |          |           |
|   | 100        | P620             | 62       | 111 | 4.686          | (1.5885)      |             |          |           |
|   | 101        | DG/mmm           | 62       | 111 | 90.0 sv        | mmetry space  | e group na  | me H-M   | 'P63/mmc' |
|   | 102        |                  | 62       | 111 | 90.0 S         | vmmetry Int T | ables numb  | per 1    | 94        |
|   | 192        |                  | 02       | 111 | 120.0 0        | vmmetrv       |             | 62       |           |
|   | 193        | PO3/mcm          | 02       | 111 | _0             | ymmeny        |             | 02       |           |
|   | 194        | P63/mmc          | 6Z       | ↓   |                |               |             |          |           |

があり、TiやMgはSymmetry (62) である。

本資料では、TableNo168のC21H39O18 とNo194のTiを扱ってみます。

ICDDからCTRのDataBaseへの登録はYb2O3のODF解析を参照してください。

### 2. C21H39O18、Symmetry (6) の解析

2.1 EBSDデータ作成

| ▲ EBSDAngdataMaker 1.00T[21/03/31] by CTR - □ ×                                       |
|---------------------------------------------------------------------------------------|
| File Help                                                                             |
| Material                                                                              |
| Materialname C21H39O18-Hexa-C6                                                        |
| LatticeConstants 23.725 23.725 7.935 90.0 90.0 120.0                                  |
| GRID: SqrGrid#                                                                        |
| Number 20 400                                                                         |
| Data eulerangle(f1,F,f2) angles ウインドウの領域切り取り(W)                                       |
| □     1     0.000     45     0.000     □     2     170     80     0.000               |
| 3     340     100     0.000     4     0.000     0.000                                 |
| 5         0.000         0.000         6         0.000         0.000                   |
|                                                                                       |
| 9         0.000         0.000         0.000         0.000         0.000         0.000 |
|                                                                                       |
| Makefileholder U:¥2021-01-10-Hexagonal¥C21H39O18-Hexa-C6¥C21H39O18-Hexa-C6.ang        |
| makefile                                                                              |

TextDisplay 1.14S U:¥2021-01-10-Hexagonal¥C21H39O18-Hexa-C6¥C21H39O18-Hexa-C6.ang

File Help # # Phase 1 # MaterialName C21H39O18-Hexa-C6 # Formula # Symmetry 6 # LatticeConstants 23.725 23.725 7.935 90.0 90.0 120.0 # # GRID: SqrGrid# 0.000 0.785 0.000 0.000 0.000 1.0 1.0 1 1 2.967 1.396 0.000 1.000 0.000 1.0 1.0 1 1 5.934 1.745 0.000 2.000 0.000 1.0 1.0 1 1 0.000 0000 0.000 3.000 0.000 1.0 1.0 0 1 0.000 0000 0.000 4.000 0.000 1.0 1.0 0 1

### 2. 2 MTEXの解析

| ✓ Import Wizard – □ ×                                                                                                    | Import Wizard – 🗆 X                                                                                                    |
|----------------------------------------------------------------------------------------------------|----------------------------------------------------------------------------------------------------|
| Crystal Reference Frame for Phase 1<br>Crystal Symmetry                                                                                                    | Specimen Reference Frame<br>Specimen Symmetry                                                                                                    |
| Mineral<br>Mineral Not Indexed<br>mineral name C21H39O18-Hexa-C6<br>plotting color<br>Crystal Coordinate System<br>Point Group 6<br>Axis Length a 23.725 b 23.725 c 7.935<br>Axis Angle alpha 90 beta 90 gamma 120 | Specimen Coordinate System<br>rotate data by Euler angles (Bunge) in degree 0 0 0<br>apply rotation to Euler angles and spatial coordinates<br>apply rotation only to Euler angles<br>apply rotation only to spatial coordinates<br>Use ANG interface flag 'convertSpatial2EulerReferenceFrame'<br>Use ANG interface flag 'convertEuler2SpatialReferenceFrame'<br>MTEX Plotting Convention<br>$Y \rightarrow z$ $Y \rightarrow z$ $X \rightarrow Y$ $X \rightarrow Y$ $X \rightarrow Y$ $X \rightarrow Y$ $Y \rightarrow Z$<br>Plot ther data to verify that the coordinate system is properly aligned! |
| Plot << Previous Next >> Finish                                                                                                    | Plot << Previous Next >> Finish                                                                                                    |

odf = calcDensity(ebsd('C21H39O18-Hexa-C6').orientations,'halfwidth',2\*degree)

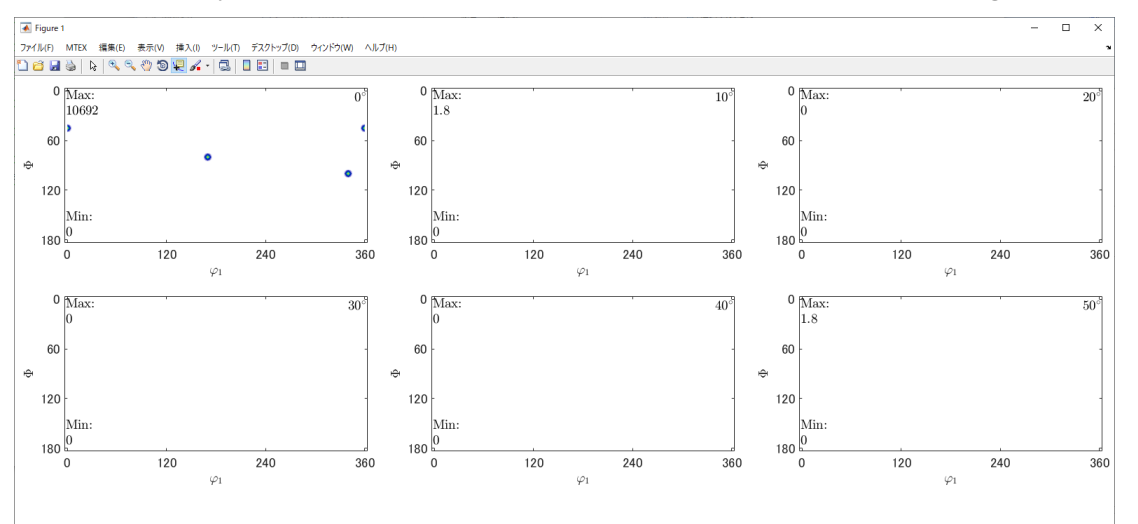

ODFデータをEXportし、GPODFDisplayで表示

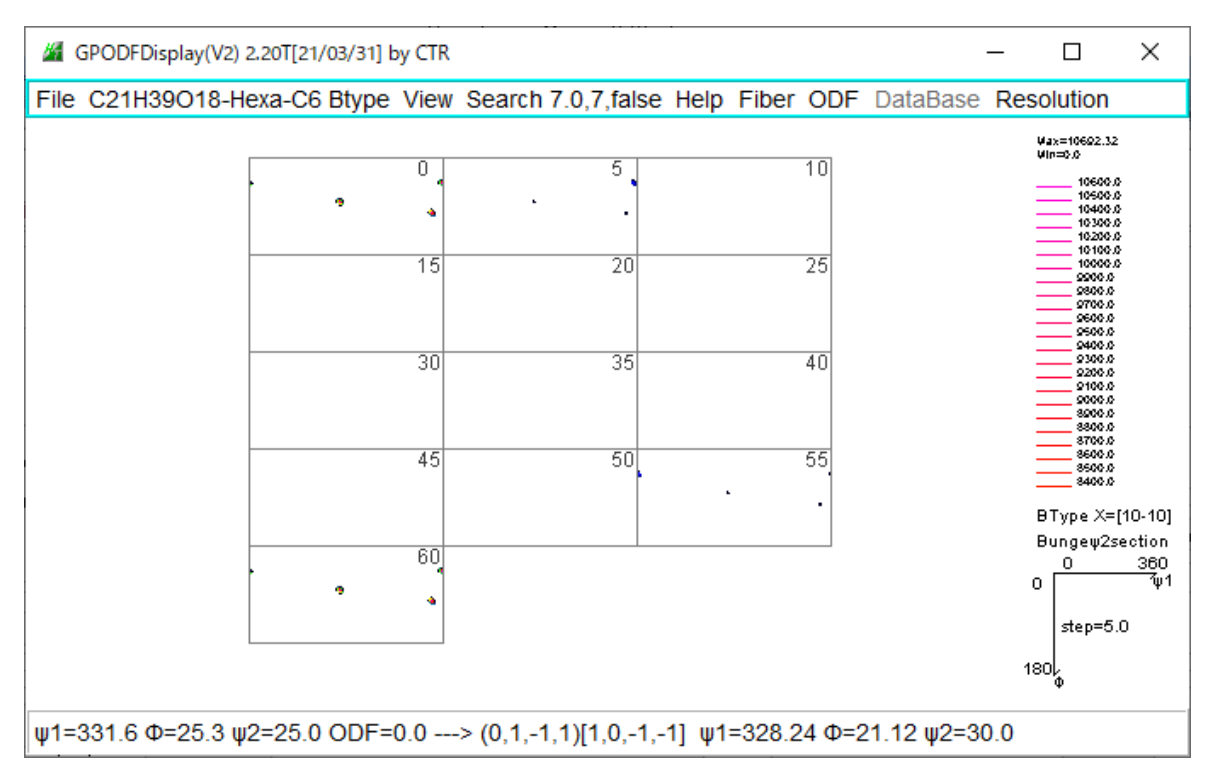

## 2. 3 LaboTexの解析

# AngデータからSORデータ変換

| 🖀 EBSDtoLaboTex 3.05T[21/03/31] by CTR — 🗆 🗙                                     | Lattice constant                                               |
|----------------------------------------------------------------------------------|----------------------------------------------------------------|
| File Help amgdatacheck                                                           |                                                                |
| Material C21H39O18-Hexa-C6                                                       | Structure Code(symmetries after Schoenfiles)                   |
| Lattice constant                                                                 |                                                                |
| Structure Code(symmetries after Schoenfiles) 10 - C6 (hexagonal) V               | a 2.9899 b 2.9899 c 1.0 alfa 90.0 beta 90.0 gamm 120.0         |
| a 2.9899 b 2.9899 c 1.0 alfa 90.0 beta 90.0 gamm 120.0                           | Step for output O  Weight for data Angle Unit Angle Convention |
| Step for output 0 Weight for data Angle Unit Angle Unit Angle Convention Bunge ~ | 5.0          1-present          0-Bunge                        |
| Check data Line 200 Phase nosition Q Salact phase number 1 10 6                  | _ Input data format                                            |
| No of data Line                                                                  | Check data Line 200 pt                                         |
| Out data Line 8 P1 1 F 2 P2 3                                                    | Check data Line 200 Phase position 8 Select phasenumber 1 IQ 6 |
| 4: # Synnetry 6                                                                  | No of data Line                                                |
| 5:#LatticeConstants 23.725 23.725 7.935 90.0 90.0<br>8:#                         | Out data Line 8 P1 1 F 2 P2 3                                  |
| 7: # GRID: SqrGrid#<br>8: 0.000 0.785 0.000 0.000 0.000 1.0                      |                                                                |
| 9: 2.967 1.396 0.000 1.000 0.000 1.0                                             | 1.                                                             |
| ٢                                                                                |                                                                |
| Comment                                                                          | 2:Styructure Code a b c alfa b                                 |
|                                                                                  | 3: ( 10 ) 2.9899 2.9899 1.0 90.0 90.0 120.0                    |
|                                                                                  | 4: 0.9 0.785 0.0 1.0                                           |
| LaboTexFile(toRadian,SOR) TexToolsFile(OIMRad.ang) ToAngle                       | 5: 2.967 1.396 0.0 1.0                                         |
| Bruker(Angle=TXT)=MTEX(Radian=Ang) DataAppend toRadian                           | 6: 5.934 1.745 0.0 1.0 🗸                                       |
|                                                                                  | < >>                                                           |
|                                                                                  |                                                                |

# L a b o T e x の O D F 解析結果

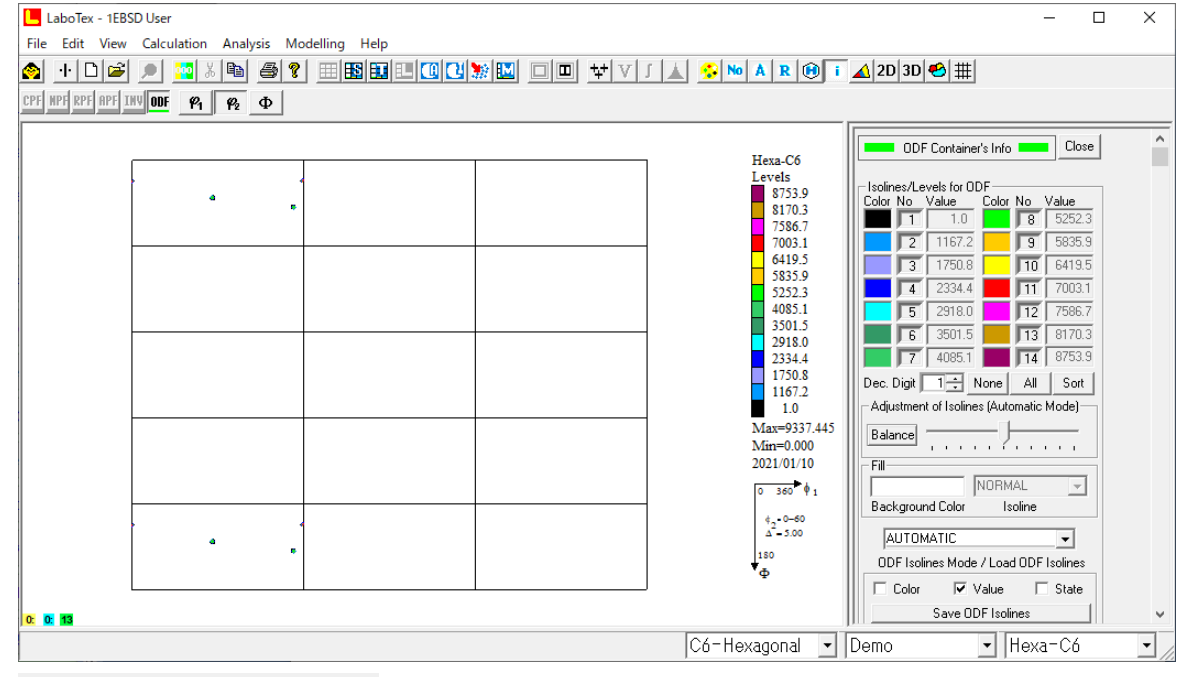

C21H39O18 Levels 2188.5

2188.5 2042.6 1896.7 1750.8 1604.9 1459.0

1439.0 1333.1 1021.3 875.4 729.5 583.6 437.7 291.8 1.0 Max=2334.361 Min=0.000 2021/01/11 0 90 ∳1 ¢-0-60 5.00 180

### Symmetrization to orthorhombic

2. 4 MTEX, LaboTex再極点図比較

cs=ebsd('C21H39O18-Hexa-C6').CS h={Miller(1,0,0,cs),Miller(1,1,0,cs),Miller(1,0,1,cs)} rpf=calcPoleFigure(odf,h) plot(rpf,'contour','projection','eangle')

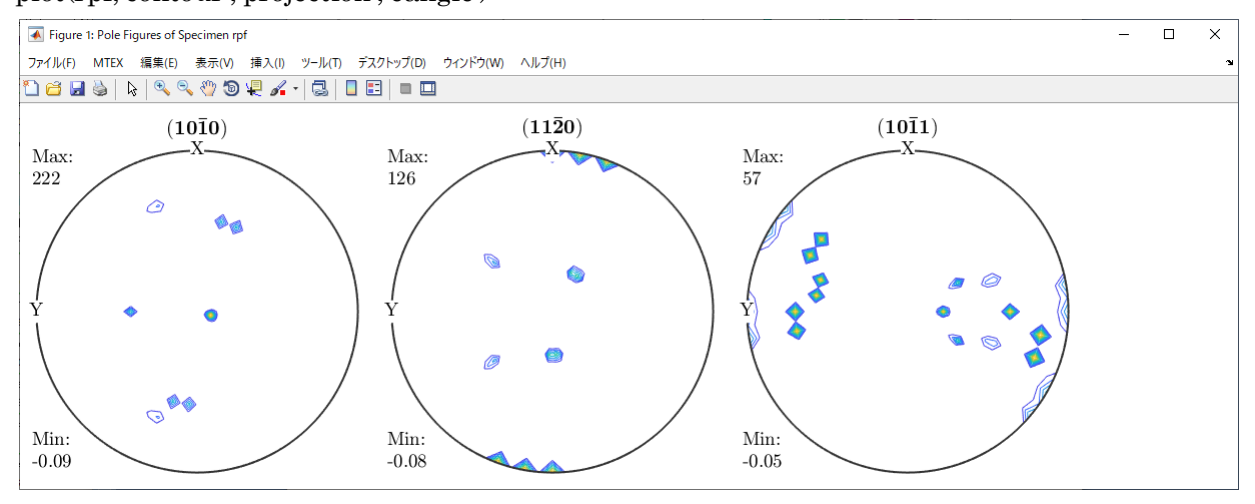

LaboTex

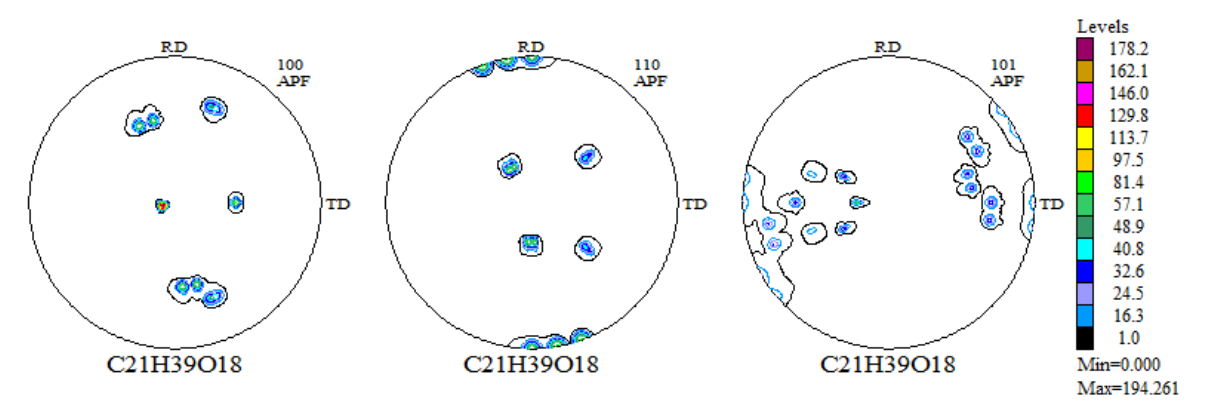

極点図の TD 方向

MTEXは左、データはCCW方向に並ぶ

LaboTexは右、データはCW方向に並ぶ

2.5 逆極点図比較

MTEX (1度間隔データ)

MTEXExport GPInverseDisplay で表示 ND

[11-20]

[10-10]

[11-20]

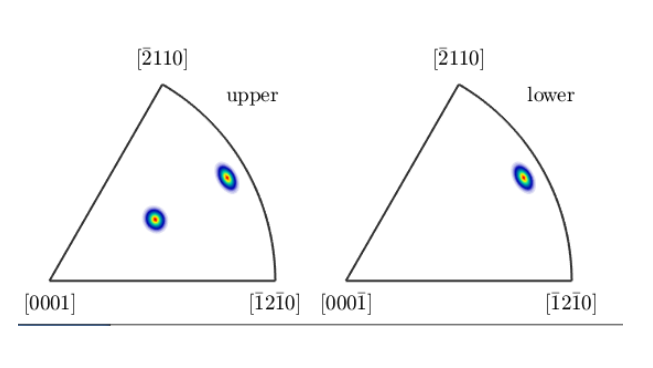

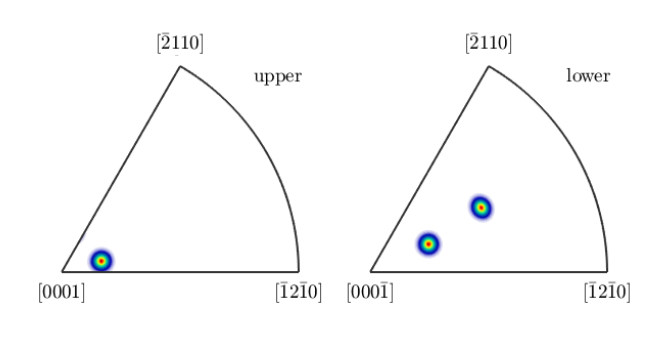

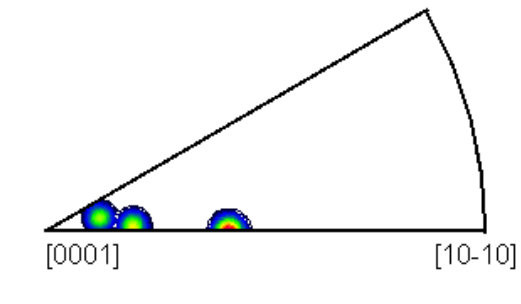

ND

[0001]

TD

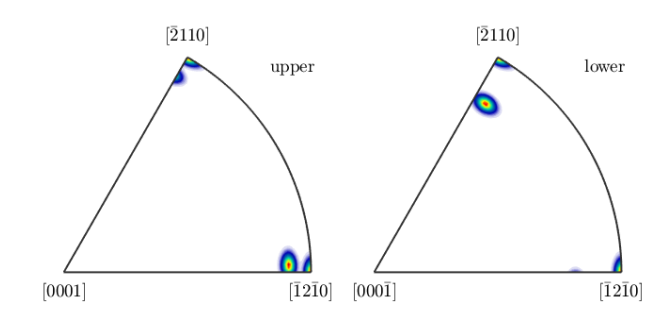

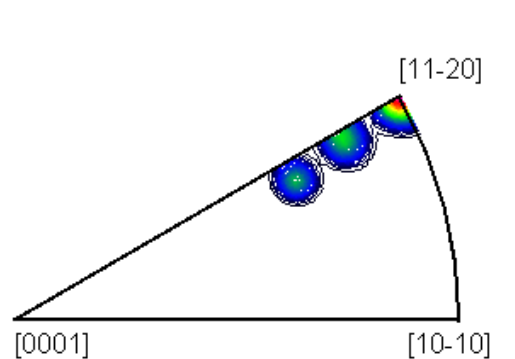

L a b o T e x (5度間隔データ)

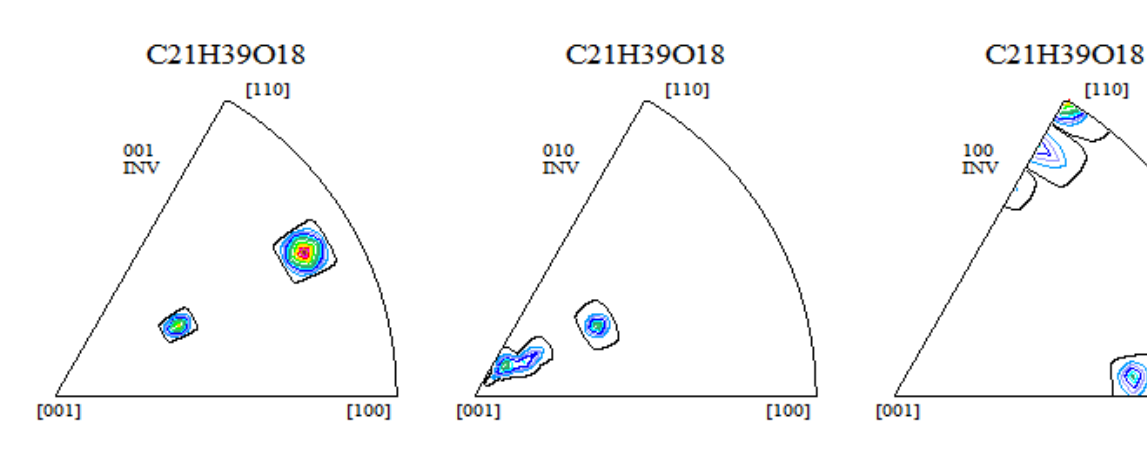

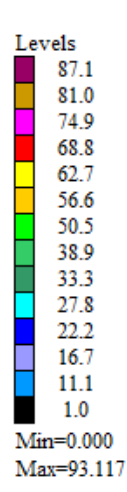

[100]

# 3. Titanium、Symmetry (62)の解析

3.1 EBSDデータ作成

| BSDAngdataMaker 1.00T[21/03/31] by CTR                      | _     |   | × |
|-------------------------------------------------------------|-------|---|---|
| File Help                                                   |       |   |   |
| ∫ Material                                                  |       |   |   |
| Materi cif Symmetry number 62 Materialname Titanium-Ti-D6   |       |   |   |
| LatticeConstants 2.95 2.95 4.686 90.0 90.0                  | 120.0 |   |   |
|                                                             |       |   |   |
| Number 20 400                                               |       |   |   |
| Data eulerangle(f1,F,f2) angles                             |       |   |   |
| ☑ 1     0.000     45     0.000     ☑ 2     170     80       | 0.00  | 0 |   |
| ☑ 3     340     100     0.000     □ 4     0.000     0.000   | 0.00  | 0 |   |
| 5         0.000         0.000         0.000         0.000   | 0.00  | 0 |   |
| 7 0.000 0.000 0.000 0.000 0.000                             | 0.00  | 0 |   |
| 9 0.000 0.000 0.000 0.000 0.000                             | 0.00  | 0 |   |
|                                                             |       |   |   |
| Makefileholder U¥2021-01-10-Hexagonal¥Ti¥Titanium-Ti-D6.ang |       |   |   |
| makefile                                                    |       |   |   |

TextDisplay 1.14S U:¥2021-01-10-Hexagonal¥Ti¥Titanium-Ti-D6.ang

| File Help              |            |          |          |         |   |
|------------------------|------------|----------|----------|---------|---|
| #                      |            |          |          |         |   |
| # Phase 1              |            |          |          |         |   |
| # MaterialName Tita    | inium-Ti-D | )6       |          |         |   |
| # Formula              |            |          |          |         |   |
| # Symmetry 62          |            |          |          |         |   |
| # LatticeConstants 2.9 | 5 2.95     | 4.686 90 | ).0 90.0 | 0 120.0 |   |
| #                      |            |          |          |         |   |
| # GRID: SqrGrid#       |            |          |          |         |   |
| 0.000 0.785 0.000      | 0.000      | 0.000    | 1.0      | 1.0 1   | 1 |
| 2.967 1.396 0.000      | 1.000      | 0.000    | 1.0      | 1.0 1   | 1 |
| 0.000 0000 0.000       | 2.000      | 0.000    | 1.0      | 1.0 0   | 1 |
| 0.000 0000 0.000       | 3.000      | 0.000    | 1.0      | 1.0 0   | 1 |

### 3. 2 MTEXの解析

| Import Wizard – 🗆 X                                                                                                    | Import Wizard – 🗆 🗙                                                                                                    |
|----------------------------------------------------------------------------------------------------|----------------------------------------------------------------------------------------------------|
| Crystal Reference Frame for Phase 1<br>Crystal Symmetry                                                                                                    | Specimen Reference Frame<br>Specimen Symmetry                                                                                                    |
| Mineral  Indexed Not Indexed mineral name Titanium-Ti-D6 Load Cif File plotting color  Crystal Coordinate System Point Group 622 X  a Y  b* Axis Length a 2.95 b 2.95 c 4.686 Axis Angle alpha 80 beta 90 gamma 120 | Specimen Coordinate System<br>rotate data by Euler angles (Bunge) in degree 0 0 0<br>apply rotation to Euler angles and spatial coordinates<br>apply rotation only to Euler angles<br>apply rotation only to Euler angles<br>apply rotation only to spatial coordinates<br>iuse ANG interface flag 'convertSpatial/EulerReferenceFrame!<br>use ANG interface flag 'convertEuler2SpatialReferenceFrame!<br>MTEX Plotting Convention<br>$Y \downarrow \downarrow \chi$ $\chi \downarrow \chi$ $\chi \downarrow \chi$ $\chi \downarrow \chi$ $\chi \downarrow \chi$ $\chi \downarrow \chi$ $\chi \downarrow \chi$<br>Plot ther data to verify that the coordinate system is properly aligned! |
| Plot         Kext >>         Finish                                                                                                    | Plot     << Previous                                                                                                    |

### odf = calcDensity(ebsd('Titanium-Ti-D6').orientations, 'halfwidth', 2\*degree)

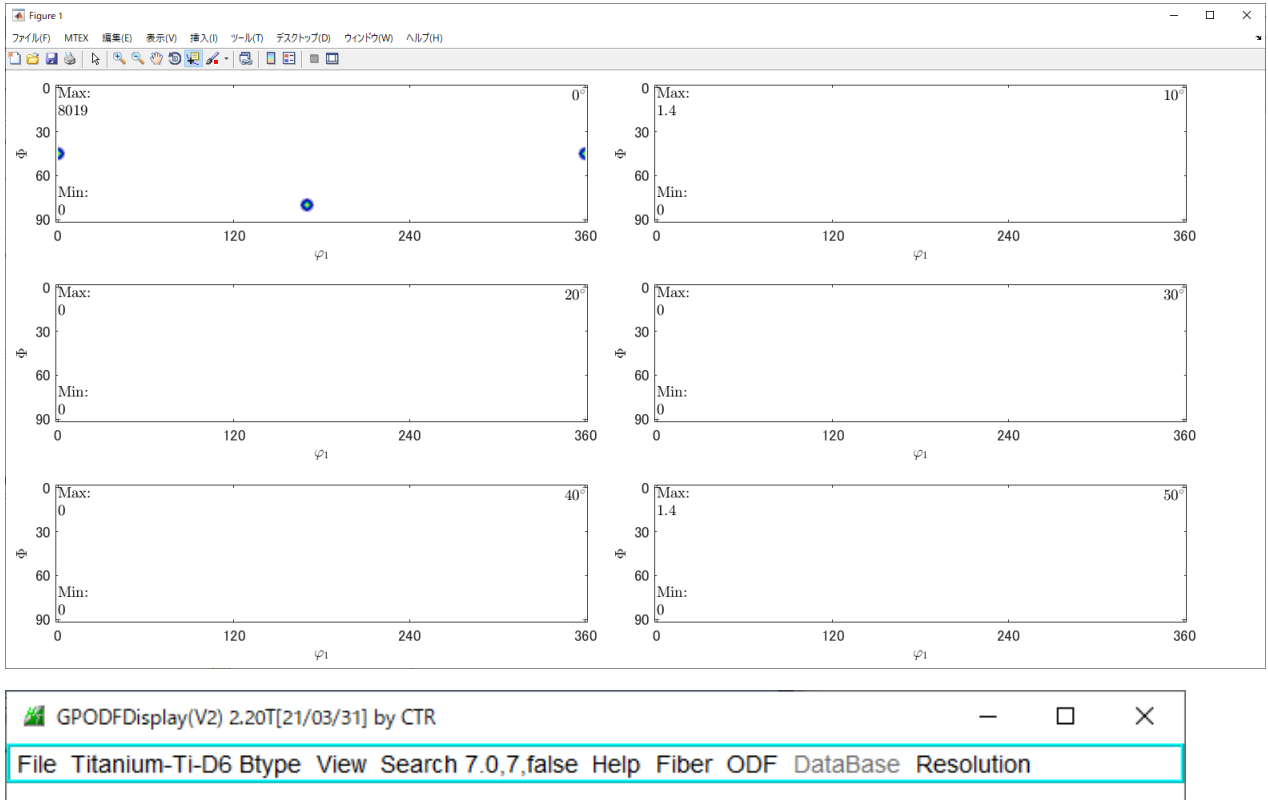

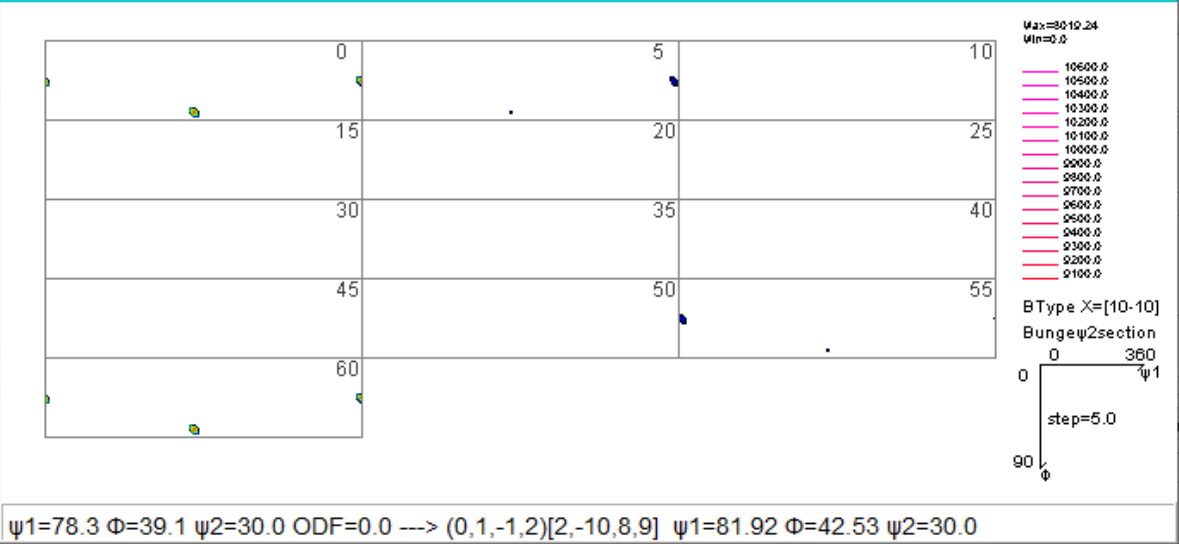

### 3.3 LaboTexの解析

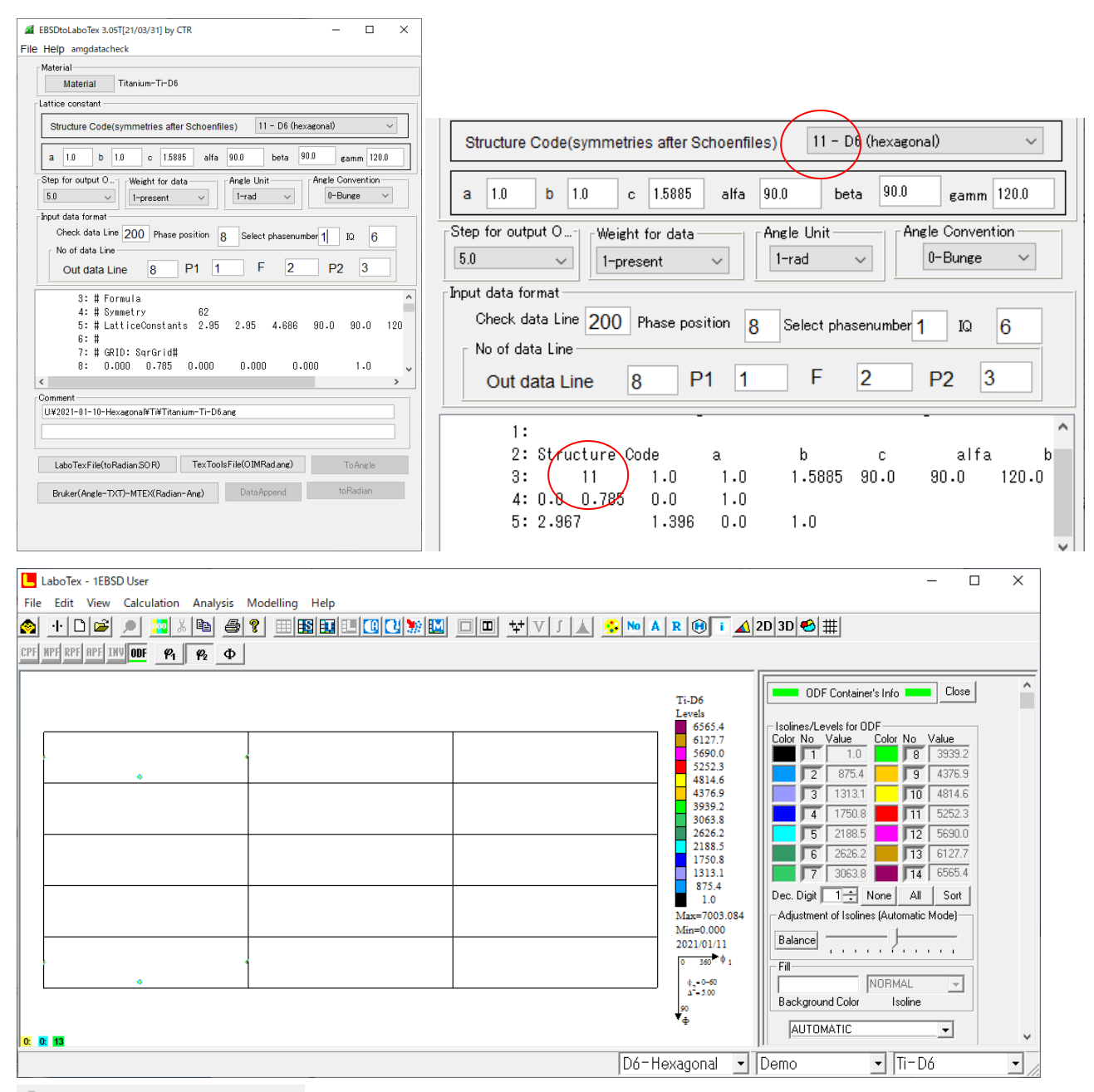

#### Symmetrization to orthorhombic

|   |          |  | - |
|---|----------|--|---|
|   |          |  | 1 |
|   |          |  |   |
|   |          |  |   |
|   |          |  |   |
|   |          |  |   |
|   |          |  |   |
|   |          |  |   |
|   |          |  |   |
| × |          |  | 1 |
|   |          |  |   |
|   |          |  |   |
|   |          |  |   |
|   |          |  |   |
|   |          |  |   |
|   |          |  |   |
|   |          |  |   |
|   |          |  |   |
|   |          |  | 1 |
|   |          |  |   |
|   |          |  |   |
|   |          |  |   |
|   | <b>b</b> |  |   |
|   | Ĩ        |  |   |
|   |          |  |   |
|   |          |  |   |
|   |          |  |   |

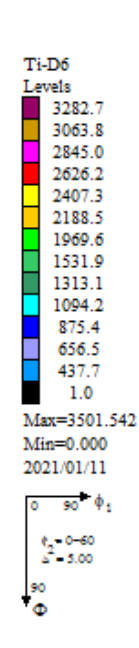

# 3. 4 MTEX, LaboTex再極点図比較

plot(rpf,'contour','projection','eangle')

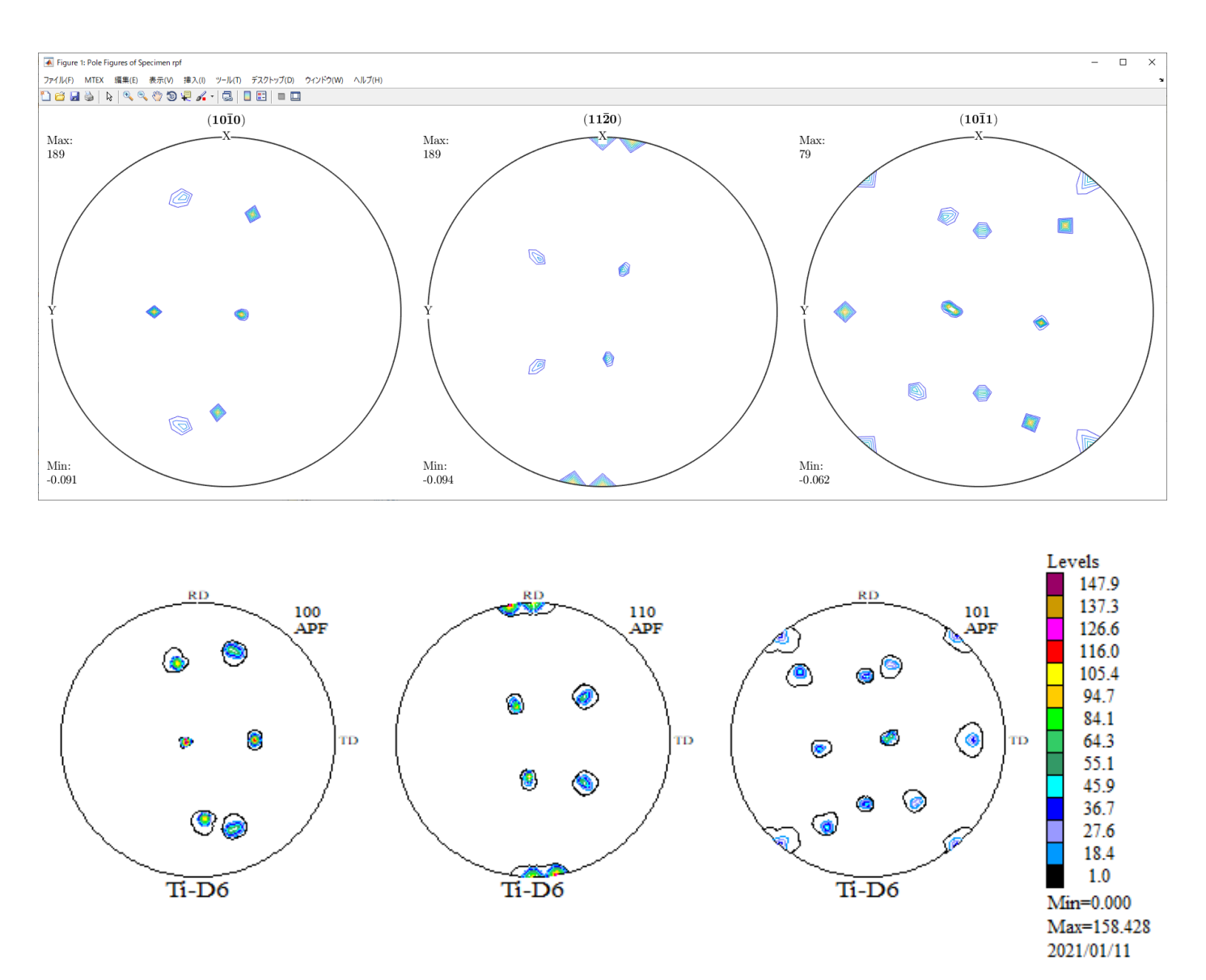

# MTEX

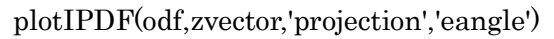

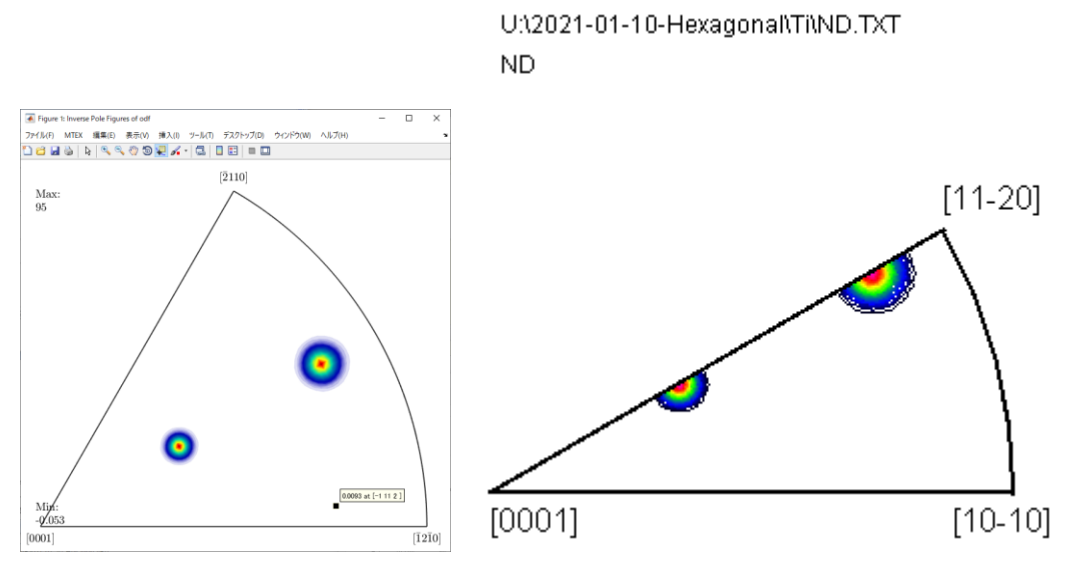

plotIPDF(odf,yvector,'projection','eangle')

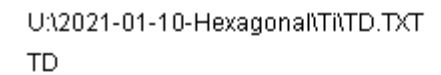

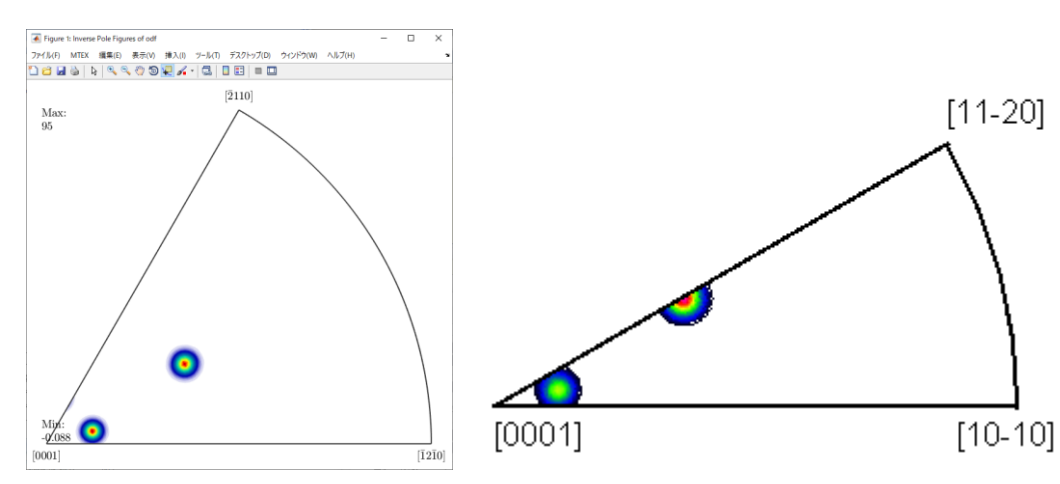

plotIPDF(odf,xvector,'projection','eangle')

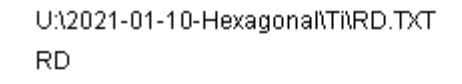

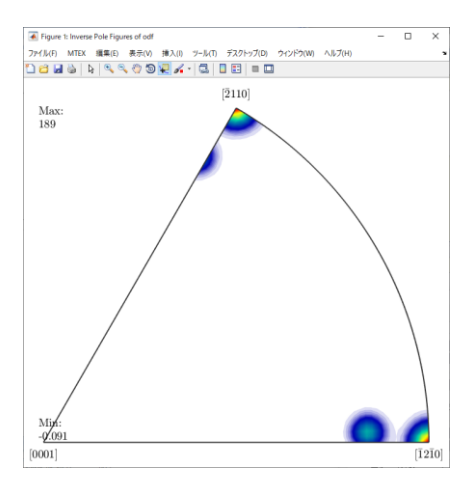

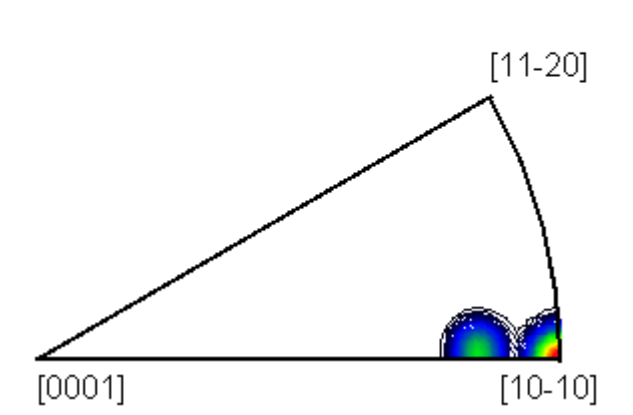

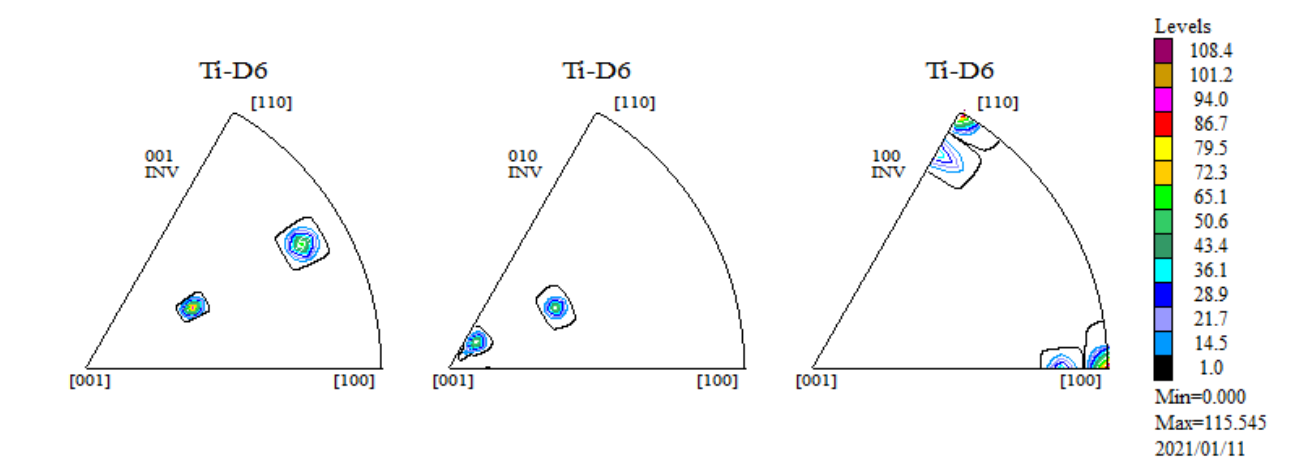

U:\2021-01-10-Hexagonal\Ti\Ti-D6-Inverse.TPF ND

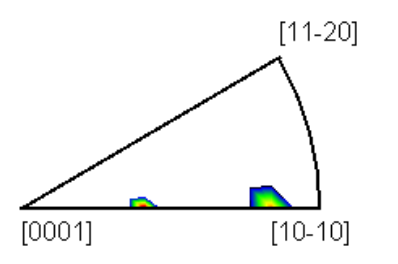

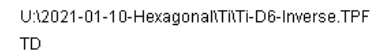

U:12021-01-10-Hexagonal/Ti/Ti-D6-Inverse.TPF RD

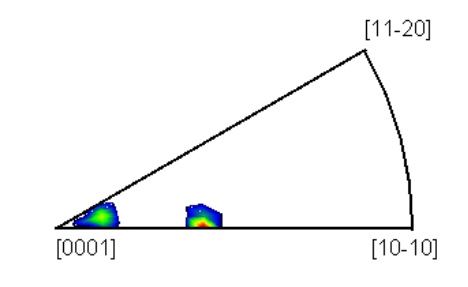

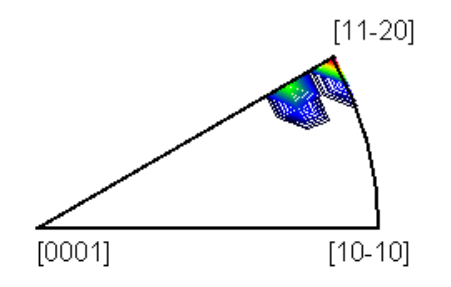